#### .DDC BACK-UP SETTINGS FOR:

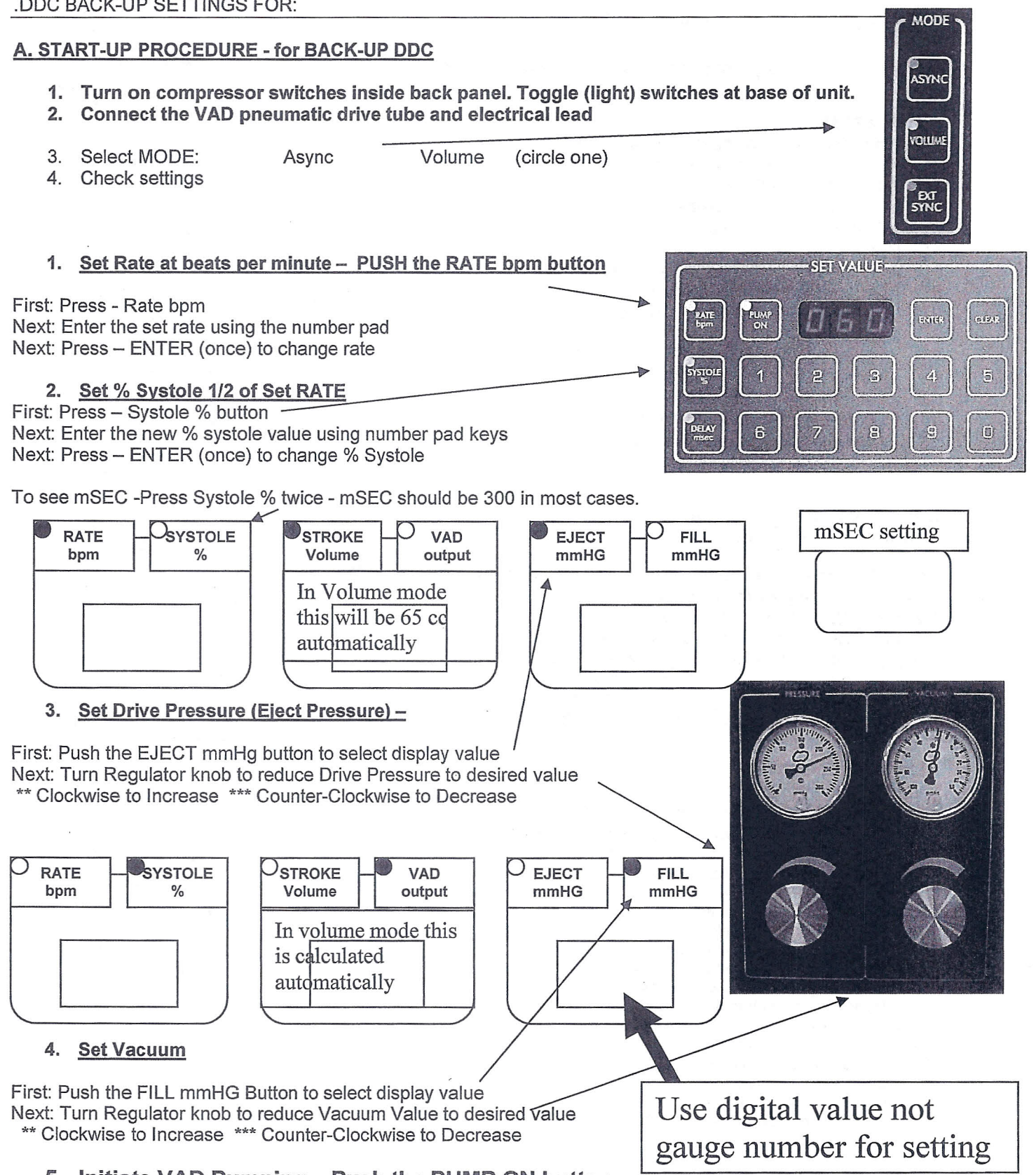

5. Initiate VAD Pumping – Push the PUMP ON button

## Regular inspection of blood pump

# Inspection of the pump areas with blood contact Diagram of blood pump

# Noted areas.

- 1. Transition inflow cannula inflow connector
- 2. Inflow stub in front of the inflow valve
- 3a. Inflow valve left leaflet
- 3b. Inflow valve center leaflet
- 3c. Inflow valve right leaflet
- 4. Inflow stub behind inflow valve
- 5. Area between inflow and outflow stubs
- 6. Remaining area of blood chamber
- 7. Transition blood chamber Membrane
- 8. Outflow stub in front of the outflow valve
- 9a. Outflow valve left leaflet
- 9b. Outflow valve center leaflet
- 9c. Outflow valve right leaflet
- 10. Outflow stub behind outflow valve
- 11. Transition outflow connector outflow cannula

#### Explanations on the pump log

Numbering of the checkpoints

To briefly describe the findings, we recommend the following letter codes: **Example: Plotting of the deposits** 

#### Example: Notation with letter code

| p = small speck-like deposits     | a = small laminar deposits |
|-----------------------------------|----------------------------|
| P = large speck-like deposits     | A = large laminar deposits |
| f = small suture                  | t = small thrombus         |
| F = large suture                  | T = large thrombus         |
| ~ = above the respective letter i | ndicates floating deposits |

#### Recommendation

• When performing the inspection, illuminate the blood chamber of the pump with a flashlight. This makes it easier to detect deposits.

- 1. Transition inflow cannula inflow connector
- 2. Inflow stub in front of the inflow valve
- 3a. Inflow valve left leaflet
- 3b. Inflow valve center leaflet
- 3c. Inflow valve right leaflet
- 4. Inflow stub behind inflow valve
- 5. Area between inflow and outflow stubs
- 6. Remaining area of blood chamber
- 7. Transition blood chamber Membrane
- 8. Outflow stub in front of the outflow valve
- 9a. Outflow valve left leaflet
- 9b. Outflow valve center leaflet
- 9c. Outflow valve right leaflet
- 10. Outflow stub behind outflow valve
- 11. Transition outflow connector outflow cannula

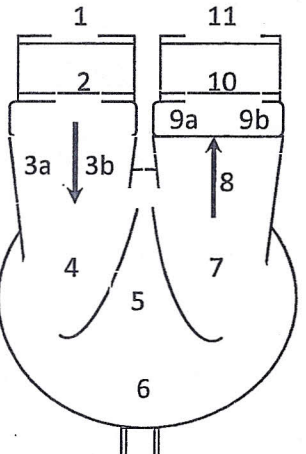

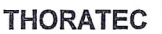

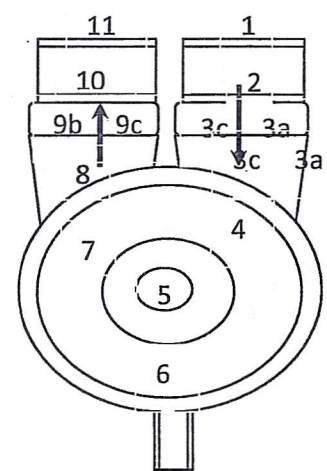

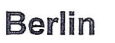

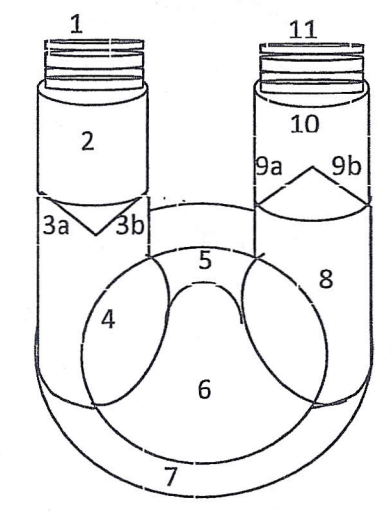

#### Using the Heart-Touch Computer

- 1. Verify communication
  - a. Vad rate
  - b. Battery source
  - 2. No Response form TLC
  - a. No communication message
  - Note 6 tabs
    - a. Main
    - b. Plots
    - c. List
    - d. Vad Settings
    - e. General
    - f. Technical
  - 4. Touch Vad settings
  - To reset and erase the last patient parameters press: "Initialize parameters" – YES

#### **Default Values**

VAD Mode: **BiVAD** Accumulator press: 250 mmHg Control Mode: Front panel select -- Fixed rate LVAD beat rate: 80 bpm LVAD Low rate: 50 bpm LVAD Eject time: 300 msec RVAD beat rate: 70 bpm RVAD low rate: 50 bpm RVAD eject time: 300 msec Patient Name: -blank-Patient ID: -blank-

| L 93 Å 6.0<br>R 72 Å 4.0                     | 0<br>6                                  |                      |
|----------------------------------------------|-----------------------------------------|----------------------|
| R A 72 A U A (                               | 6                                       |                      |
|                                              | BīVAD                                   | 03-17:01:33 E>       |
| Main Plots List                              | C <sup>T</sup> T                        | eneral Technic       |
| VAD Mode<br>BiVAD Front Panel                | Acc. Pressure<br>250 mmHg               | Initialize Paramet   |
| VAD Parameters<br>Beat Rate<br>80 bpm 300 ms | RVAD Parameters-<br>Beat Rate<br>70 bpm | Eject Time<br>300 ms |
| Low Rate Eject Mode<br>50 bpm Manual         | Lew Rate<br>60 bpm                      | Eject Mode<br>Manual |

- 6. Vad Mode button to change BiVAD to L or R Vad
- 7. Control mode will allow selection of "front panel selectable" this will allow changes from TLC
- 8. Beat rate button- to set different rate alarm will occur if Rate is < 40 bpm
  - a. This is the rate used for fixed rate mode.
  - b. If switching patient from DDC, typically the beat rate values on the TLC should be approximately equal to the actual pumping rate being use on the DDC,
- 9. Low rate button- to set default rate- usually 20 below beat rate.
  - a. This the lowest rate that is used in the auto rate mode while waiting for a full signal for the VAD.
  - b. If no full signal is detected at this rate, the TLC switches to the fixed rate mode.
  - c. Usually set at a default of 50. Or 20-30 below the beat rate.
- 10. Eject time to change time usually 300 sec.
- 11. Eject mode should be "manual mode"
- 12. Accumulator pressure usually 250 mmHg
  - a. Increase Accum. pressure or increase Eject time to assure complete emptying of VAD
- 13. General tab Change patient info enter new patient data
- 14. Verify Alarms in alarm window

- a. Occlusion Hi pressure when occluders are in place
- b. LO pressure when occluders are removed
- c. No L full Signal No R full signal

15. TLC is ready for the patient.

## Switch patient from DDC to TLC

- 1. DDC will have extensions on the Electric and pneumatic lines
- 2. First move the LVAD
  - a. Remove occluder or set-up plugs on TLC
  - b. Disconnect extension pneumatic lead and plug single pneumatic lead from VAD to TLC.
    - FOR Single VAD –
    - \*\*\* Occluder plug must be in the other VAD position NOT the set-up plug\*\*\*
    - Set-up plug has a hole in the top.
  - c. Disconnect the electrical extension and plug electrical cord from VAD to TLC
- 3. Repeat for RVAD
- 4. Verify Fill signals and L and R fill lights
- 5. Adjust vacuum source to get full filling of VAD(s)
  - a. Vacuum is on bottom side of TLC
  - b. Start with minimum vacuum (fully counterclockwise)
  - c. Use only enough vacuum to achieve filling
- 6. Press MODE button and select AUTO rate mode.
  - a. Vad rate is set by filling of VAD
  - b. Verify AUTO on main screen of TLC